## ★★★ 2014 年 1 月より仕様変更しました ★★★ (2)執行状況のタブをクリックすると、(3)と(4)を経ずに(5)に進みます。

## ■科研費:基金課題

「研究費管理システム」にて学内研究組織の今年度執行状況(残高等)の確認方法簡易版

<研究費管理システムURL> http://rgm.ritsumei.ac.jp/kakenhi/login.do

立命館のメールアカウントで使用している「ユーザーID」、「パスワード」にてログインしてください。(以下 画面では、送信をクリック)

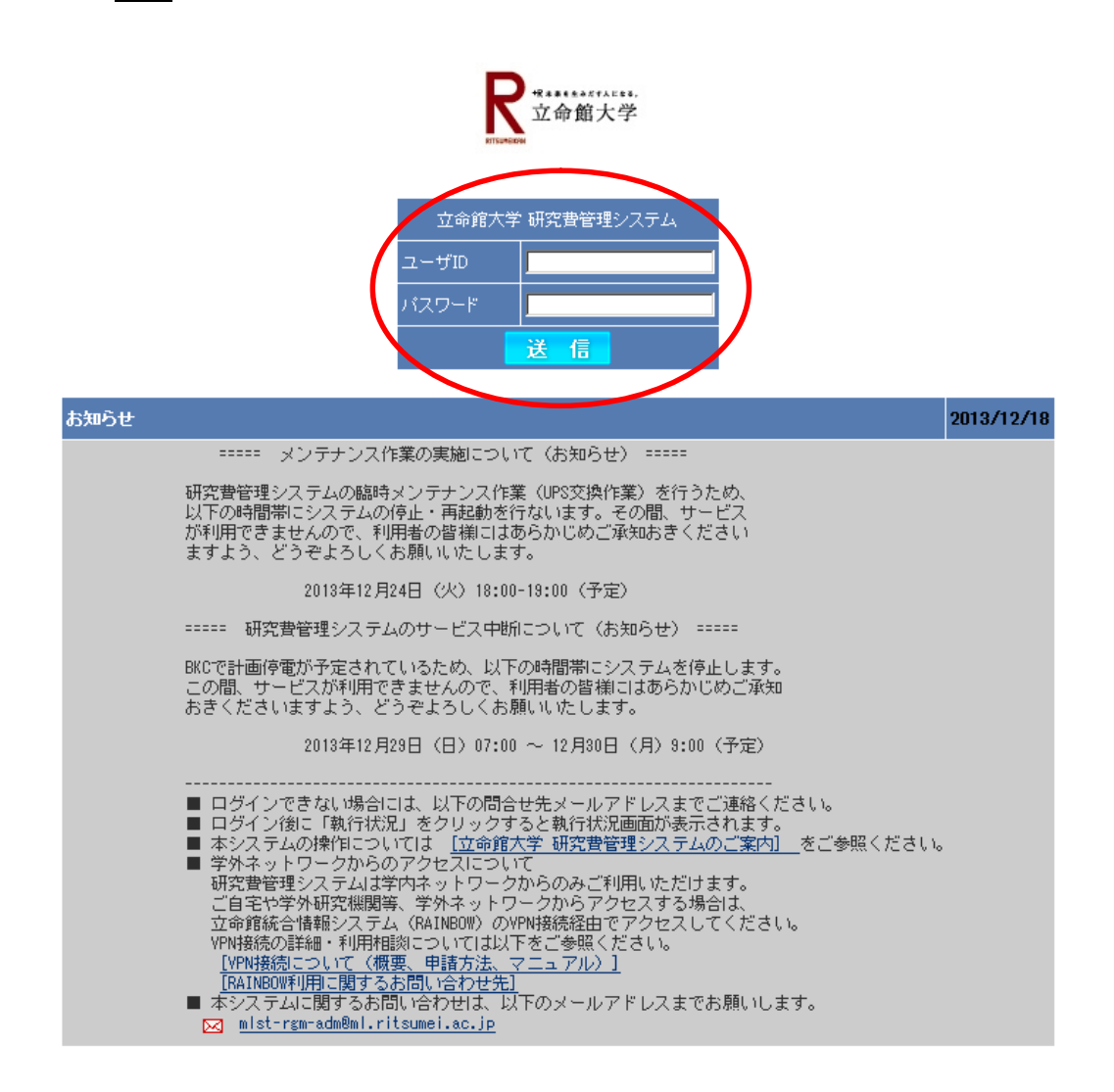

- (1)ログイン後、「2013 年度 文科省科研費」と表示されていることを確認してください。
  - (※)異なる表示の場合は、切替をクリックし、直後の画面で「2013 年度」、「文科省科研費」を選択して ください。

(2)執行状況のタブをクリックしてください。

|                                                      | (1)                       |                     |                                                                                                    |             |         |
|------------------------------------------------------|---------------------------|---------------------|----------------------------------------------------------------------------------------------------|-------------|---------|
| ACOffice                                             | 2013年度 文科省科研費             | 1 тор               | (※)                                                                                                    | 💡 パスワード変更   | -       |
| (2) 執行状況                                             |                           |                     |                                                                                                    |             |         |
| よう、そ ACOffic                                         | は研費プロへ                    |                     |                                                                                                    |             |         |
|                                                      |                           |                     |                                                                                                    |             |         |
| ▶<br>t<br>↓<br>↓<br>料研種別<br>文科省科研費                   | 研究種目 課題                   | 残高                  |                                                                                                    |             |         |
| 文科省科研費                                               |                           |                     |                                                                                                    |             |         |
| 5<br><u> 文科省科研費</u>                                  |                           |                     |                                                                                                    |             |         |
| <u>文科省科研費</u>                                        |                           |                     |                                                                                                    |             |         |
| <u>文科省科研費</u>                                        |                           |                     |                                                                                                    |             |         |
| 文科省科研費                                               |                           |                     |                                                                                                    |             |         |
| 要 <u>文科省科研費</u>                                      |                           |                     |                                                                                                    |             |         |
| <u>文科省科研費</u>                                        |                           |                     |                                                                                                    |             |         |
| <u>産学連携</u><br>計                                     |                           |                     |                                                                                                    |             |         |
| 産学連携                                                 |                           |                     |                                                                                                    |             |         |
| 産学連携                                                 |                           |                     |                                                                                                    |             |         |
| <u>産学連携</u>                                          |                           |                     |                                                                                                    |             |         |
|                                                      |                           |                     |                                                                                                    |             |         |
|                                                      |                           |                     |                                                                                                    |             |         |
| (3)執行状況(新レイアウ                                        | <del>ント)をクリックしてくだ</del> さ |                     |                                                                                                    |             |         |
| Office                                               | 2013年度 文科省科研費             | 🔒 тор               | 🛛 🔁 切替 🔒 🚺 ログアウト                                                                                                    | 、 9 パスワード変更 |         |
|                                                      | -                         |                     |                                                                                                    |             |         |
| ≫執行状況 (3) 執行状況                                       |                           |                     |                                                                                                    | All-        | 3       |
| ◎ 執行状況(新レイアウト)                                       |                           |                     |                                                                                                    | クリア         | -       |
| ≫ <u>執行状元基立</u> /                                    |                           | 執行状況検索<br>38月2 日本毎日 | <b>日本</b> (150)                                                                                                    |             |         |
| <u>ت</u> אנ                                          |                           | 新14 新光理日<br>  すべて   |                                                                                                    |             |         |
|                                                      |                           |                     |                                                                                                    |             |         |
|                                                      |                           | X                   |                                                                                                    |             |         |
| <del>(4)執行状況(新レイア)</del><br>                         | <del>フト)が表示されている</del>    | とを確認して              | 、ださい。                                                                                                    |             |         |
| ACO ffice                                            | 2013年度 文彩 4 科研費           | 🟫 тор               | 💫 四替 🔒 ログアウト                                                                                                    | ♀ パスワード変更   | <u></u> |
| 支出                                                   | 林ケズ況 帳票出力                 | 受入                  | 管理 集計                                                                                                    |             |         |
| ≫ <u>執行状況</u><br>執行状況(                               | 新 17ウኑ)                   |                     |                                                                                                    |             |         |
| <ul> <li>※執行状況(新レイアウト)</li> <li>※執行状況(基金)</li> </ul> | (4)                       |                     | □全件表示 検索                                                                                                    | 00 -        |         |
| ++>                                                  | バス 部局名 講座・部               | 執行状況検索<br>門名 研究種目   | 課題番号 担当                                                                                                    | 研究者         |         |
| うべた                                                  |                           | ] ৰুশ্ব             | • जिल्हा जिल्हा जा जिल्हा जा जा जा जा जा जा जा जा जा जा जा जा ज |             |         |
|                                                      |                           |                     |                                                                                                    | 2           |         |

【注意】基金課題であっても、執行状況(基金)は選択しないでください。

- (5)各項目の説明は次の通りです。(執行状況(新レイアウト)が表示されていることを確認してください。)
  - ①支出合計

研究組織の行:(代表者+学内分担者の合計支出額)+<u>学外へ配分した分担金合計額</u> 代表の行:代表者の支出額

分担の行:学内分担者の支出額(複数名いる場合は、人数分が表示されます)

②残高

研究組織の行:代表者+学内分担者の合計残高

代表の行:代表者の残高

分担の行:学内分担者の残高(複数名いる場合は、人数分が表示されます)

③詳細

使用しません

④支出詳細

研究組織の行:(代表者+学内分担者の合計支出詳細)+<u>学外へ配分した分担金</u> 代表の行:代表者の支出詳細

分担の行:学内分担者の支出詳細(複数名いる場合は、人数分が表示されます)

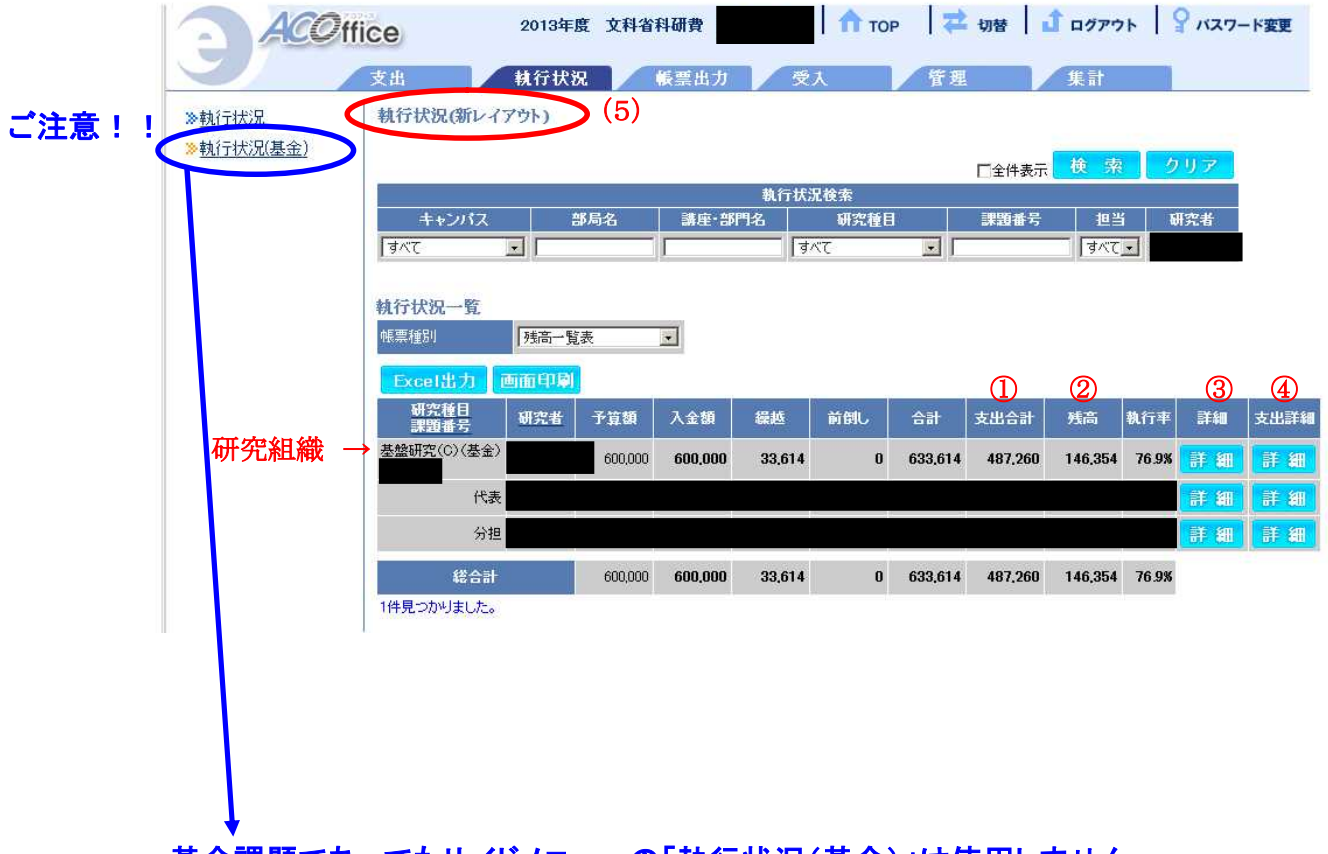

基金課題であってもサイドメニューの「執行状況(基金)」は使用しません。 ※誤って「執行状況(基金)」をクリックしてしまった場合は、「執行状況」をクリックして ください。((5)<mark>執行状況(新レイアウト)</mark>が表示されていることを確認してください)

以上